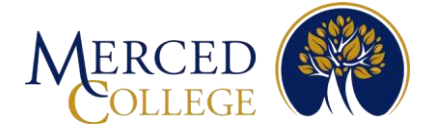

# Pasos para registrarse para la Autenticación Multifactor (MFA) Usando la aplicación Okta Verify Para IPhones

### Para configurar Okta Verify debes tener:

- Una cuenta activa de estudiante
- Estar frente a una computadora (desktop o laptop) con conexión a Internet
- Tu IPhone o tableta con conexión a Internet

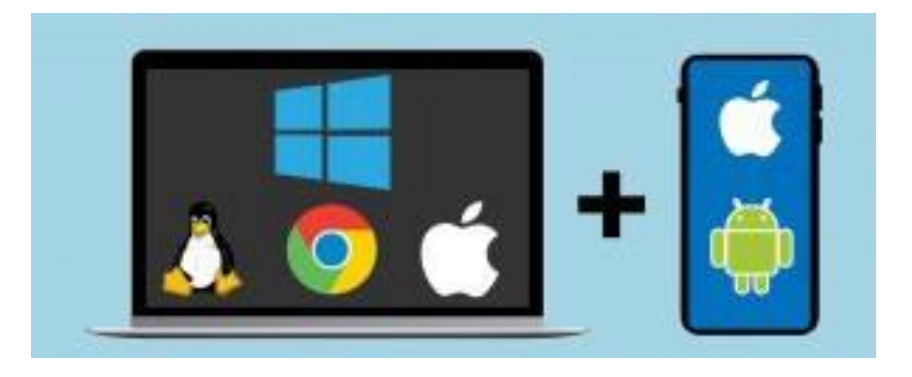

Por favor revisa todas las instrucciones antes de ocmenzar.

## En tu IPhone

- 1. Abre la cámara en tu IPhone
- 2. Pasa la cámara sobre éste código QR, luego toca donde dice "App Store Link" cuando aparece en la pantalla

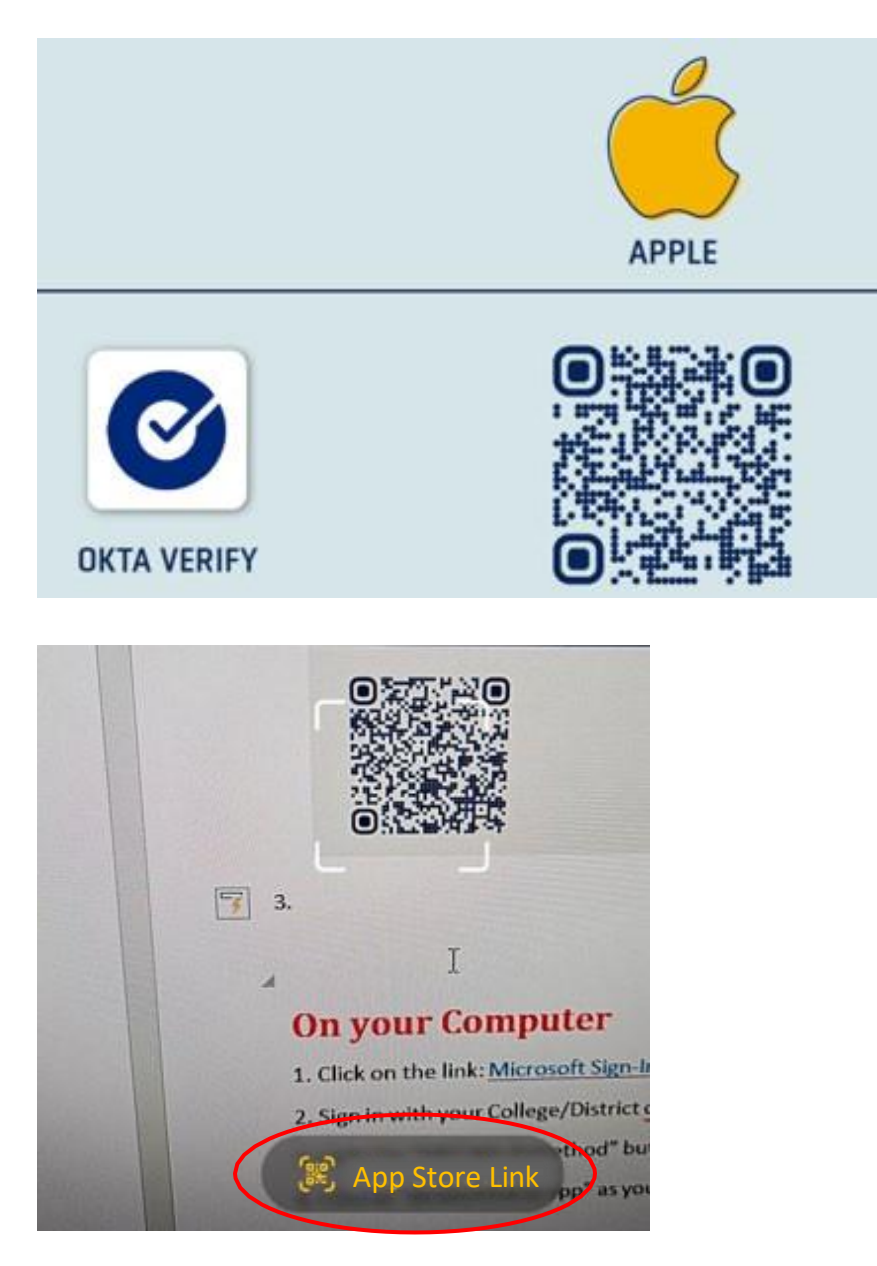

Nota: Si no puedes escanear el código QR, abre tu aplicación para descargar aplicaciones "App Store" y escribe **Okta Verify** en la barra de búsqueda. Asegúrate de que la aplicación tenga el mismo logotipo y diga **Okta Verify**.

#### 3. Toca donde dice "Get"

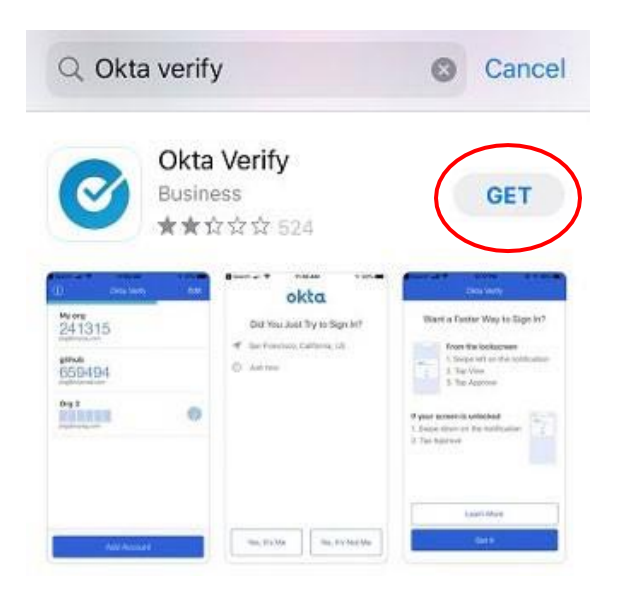

4. En algunos IPhones deberás dar doble clic en el botón lateral; en otros deberás ingresar tu ID de tu IPhone. Este ejemplo utiliza el método de doble clic. Mientras se instala la aplicación, ve al siguiente paso. Nota: Si olvidaste tu ID de Apple, deberás restablecer tu contraseña.

| Q, okta verify                   | O Carcol                   |
|----------------------------------|----------------------------|
| G Google<br>Science with AL inte | upas & Taxa                |
| Valgement Called pro-            |                            |
| Okta Verify                      | Double Click<br>to Install |
| App Store                        | ×                          |
| Okta Verify A                    |                            |
| Account:                         |                            |
| Confirm with Sid                 | de Button                  |

## Ahora en tu computadora

- 1. Da clic en éste link: Okta Login Page
- 2. Escribe tu correo electrónico de estudiante y tu contraseña, luego da clic en "Sign-in"

|             | Sign In |  |
|-------------|---------|--|
| Email Addre | SS      |  |
| Deserved    |         |  |
| Password    |         |  |
|             |         |  |
| Rememb      | er me   |  |
|             | Cien In |  |

Nota: Si ves la pantalla pidiendo que actualices tu perfil, da clic en "Remind me Later".

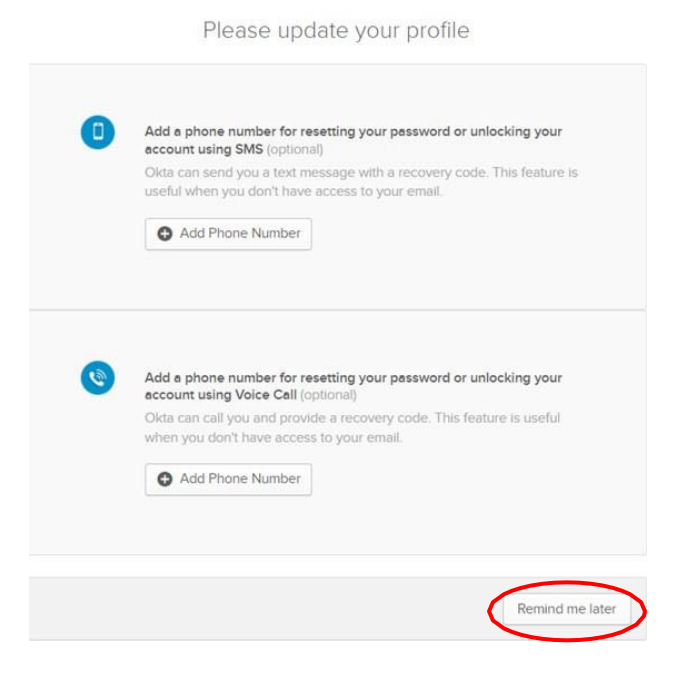

|                   |                            |               |             |        | Joe<br>Merced Colle |
|-------------------|----------------------------|---------------|-------------|--------|---------------------|
| y Apps            |                            |               |             | Sort 🔻 |                     |
| ) Work            |                            |               |             |        |                     |
| •••               |                            |               |             |        |                     |
| in LEARNING       |                            | Ø             | Ø           |        |                     |
| LinkedIn Learning | Canvas - Merced<br>College | Calm-Students | AwardSpring |        |                     |

4. Da clic en "Settings"

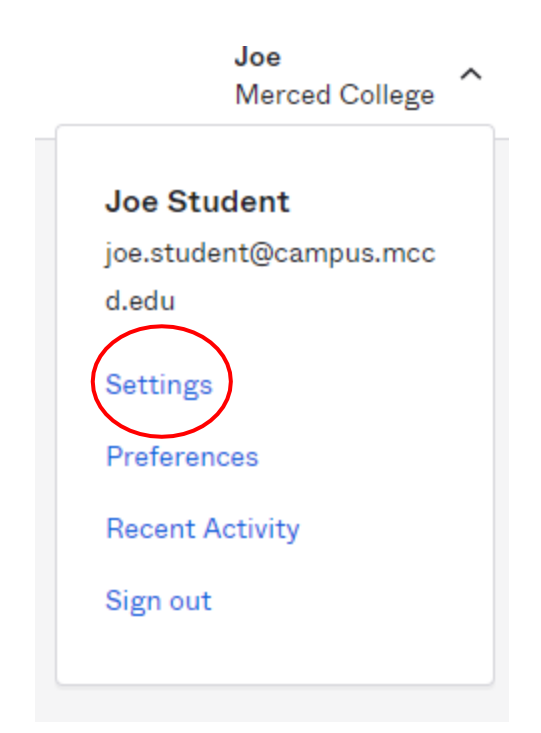

### 5. Da clic en "Set up" en el área de Extra Verification

| [] Forgot Password Text Message                                                   |                                          |
|-----------------------------------------------------------------------------------|------------------------------------------|
| Okta can send you a text message with a n<br>you don't have access to your email. | ecovery code. This feature is useful whe |
|                                                                                   | 🖋 Add Phone Number                       |
| 🔹 Forgot Password Voice Call                                                      |                                          |
| Okta can call you and provide a recovery o<br>have access to your email.          | ode. This feature is useful when you don |
|                                                                                   | Add Phone Number                         |
| ✓ Extra Vertfication                                                              |                                          |

Nota: Si cuando das clic en "Set up" aparece el mensaje "Disabled", regresa arriba al principio de la página y da clic en el botón verde que dice "Edit Profile". La página volverá a cargar su contenido y podrás ver la opción "Set up".

### 6. Da cick en "Setup"

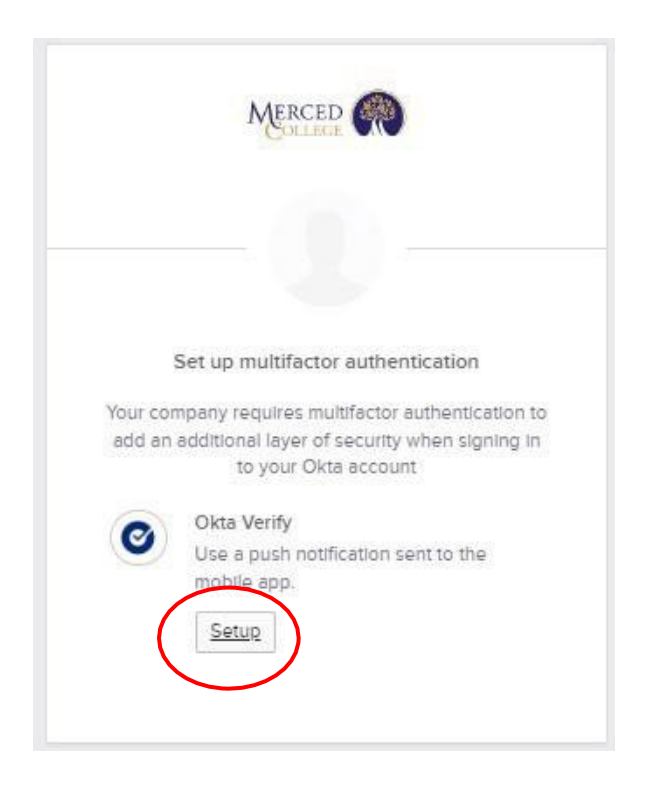

### 7. Selecciona "iPhone"

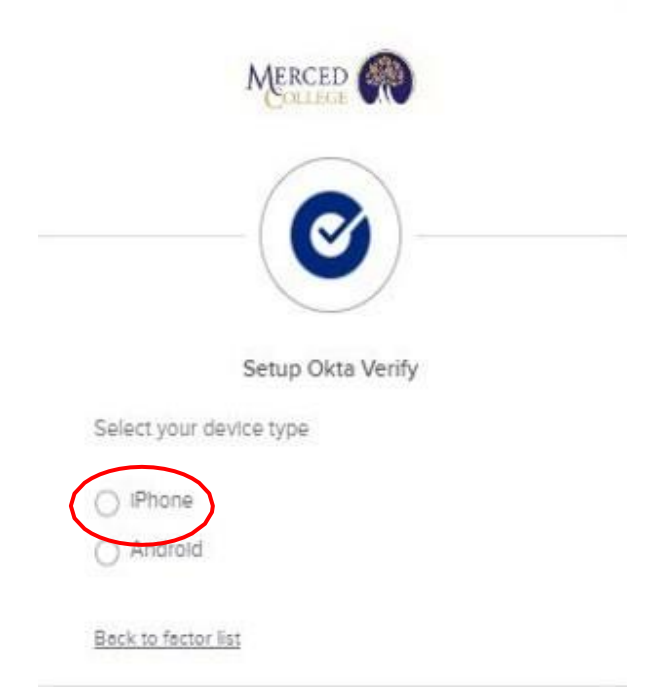

### 8. Da clic en "Next"

| MERCED (                                                            |
|---------------------------------------------------------------------|
| Setup Okta Verify                                                   |
| Select your device type                                             |
| IPhone Android                                                      |
| Download Okta Verify from the App Store<br>onto your mobile device. |
| Next                                                                |
| Back to factor list                                                 |

9. Aparecerá un Código QR en la pantalla de tu computadora, deja la pantalla abierta y regresa a tu iPhone

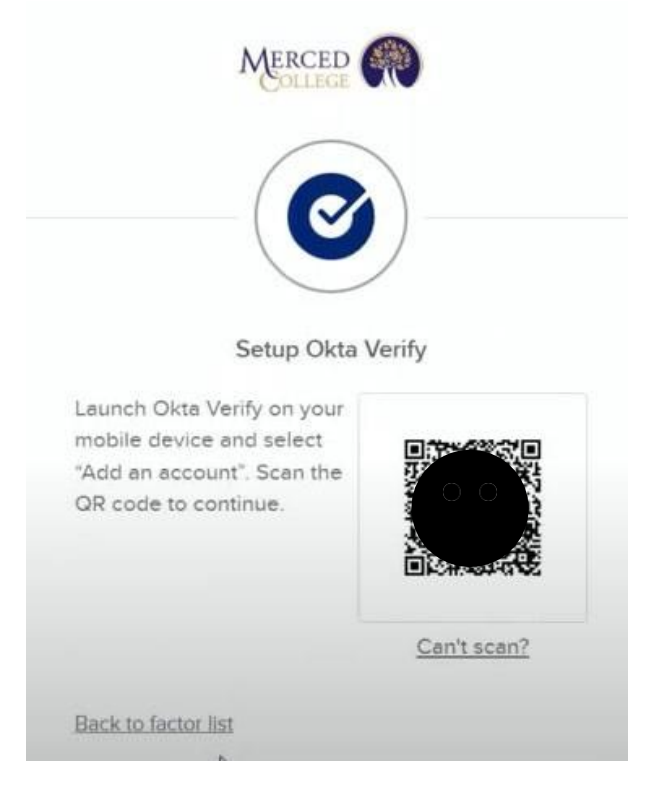

## Ahora en tu iPhone

1. Abre la aplicación Okta Verify en tu iPhone

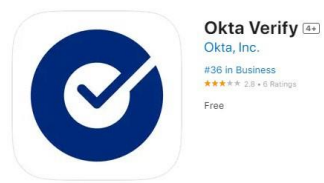

2. Toca donde dice "Get Started"

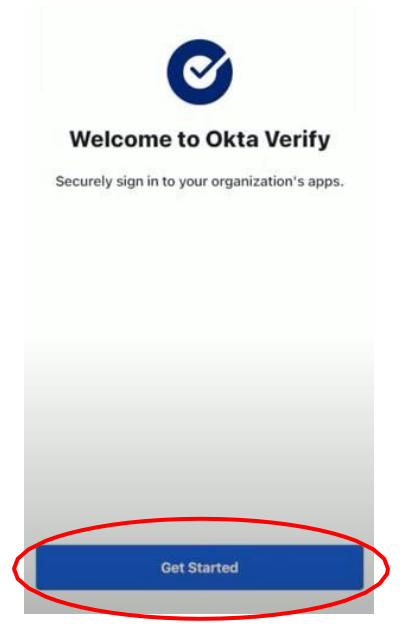

3. Toca donde dice "Next"

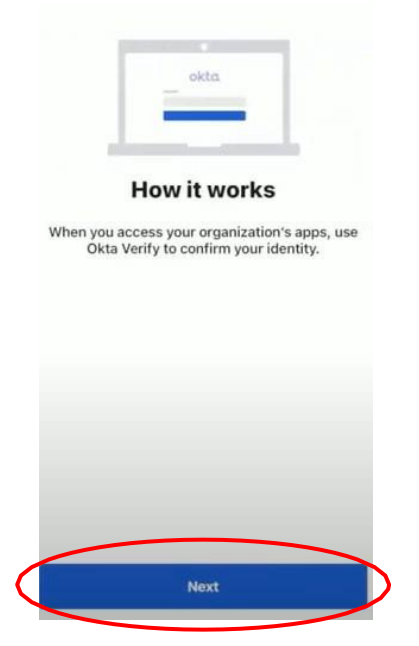

#### 4. Toca donde dice "Add Account"

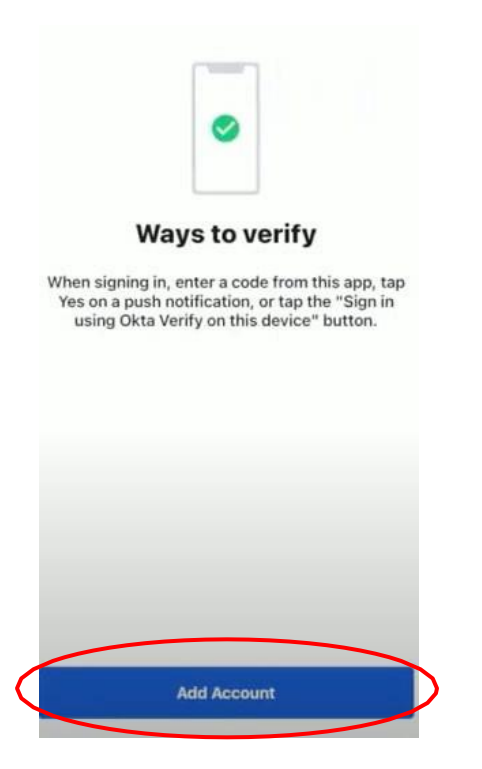

5. Toca donde dice "Organization"

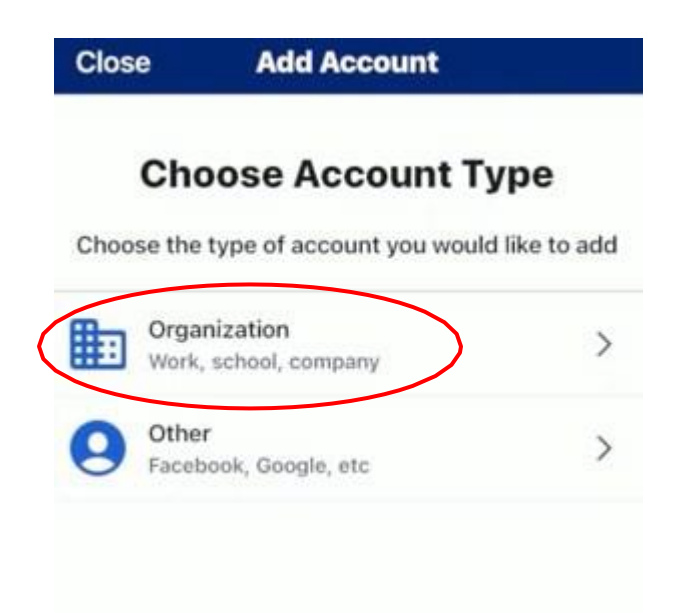

6. Si ves la siguiente pregunta, "Add Account from Another device?", toca donde dice "Skip"

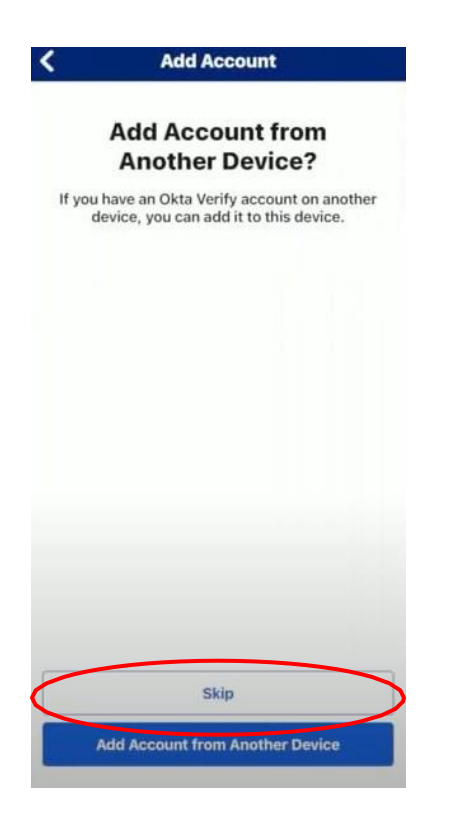

7. Toca donde dice "Yes, Ready to scan"

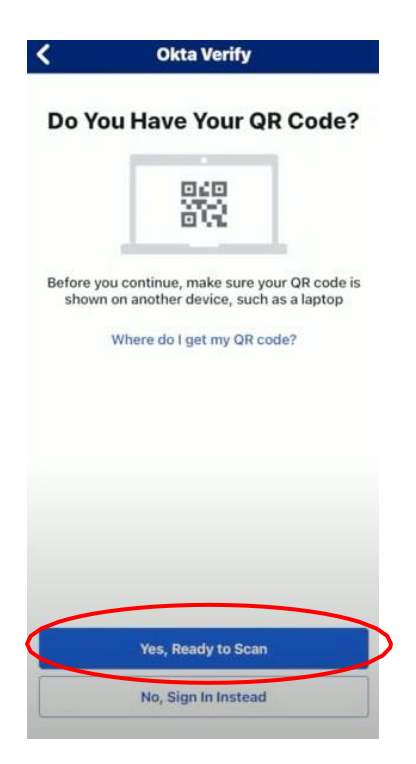

#### 8. Toca donde dice "Allow"

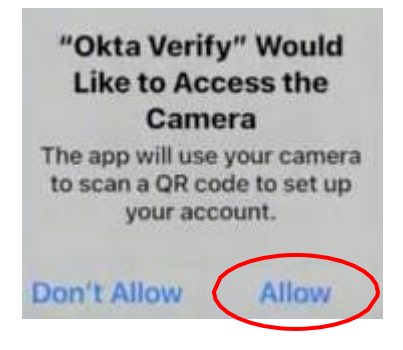

## Ahora en tu computadora

1. Con tu iPhone escanea el código QR en la pantalla de tu computadora

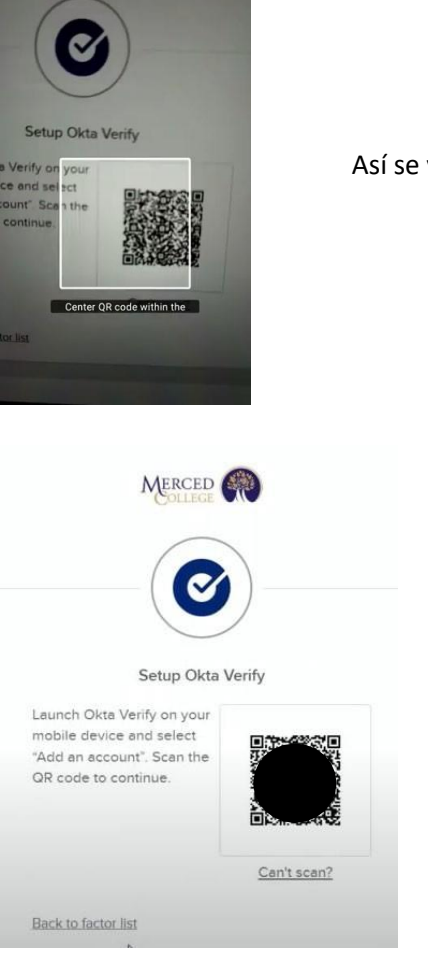

Así se ve en tu iPhone

Así se ve en tu computadora

## Ahora en tu iPhone

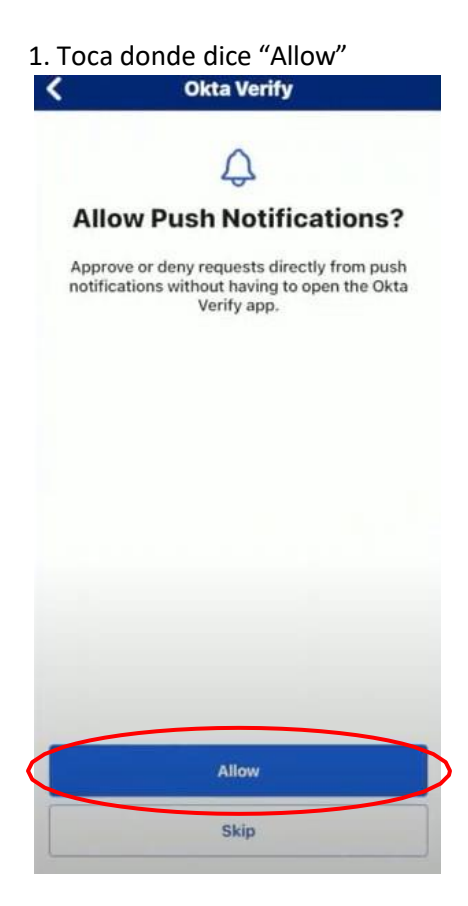

2. Toca otra vez donde dice "Allow"

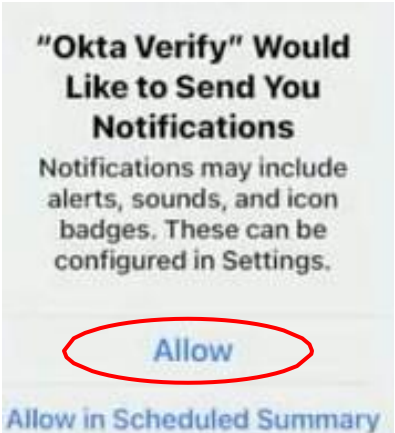

Don't Allow

#### 3. Toca donde dice "Done"

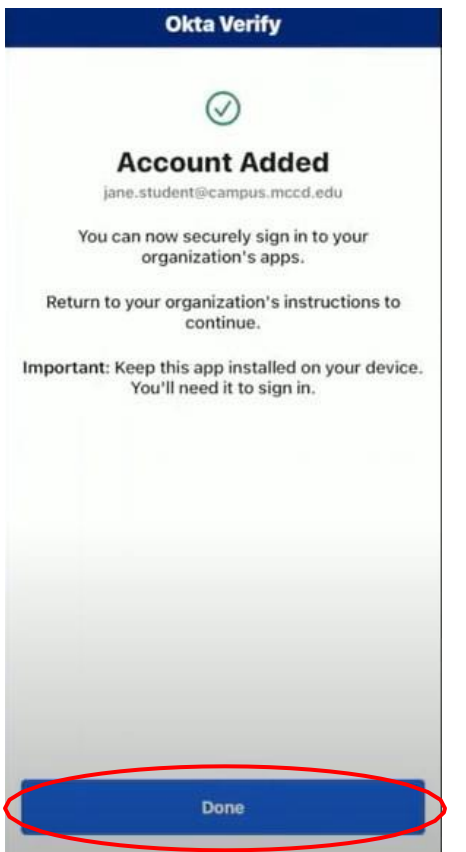

Si necesitas ayuda llama al (209) 381-6565 o envía un correo electrónico a <u>myhelp@mccd.edu.</u> Se habla Español.